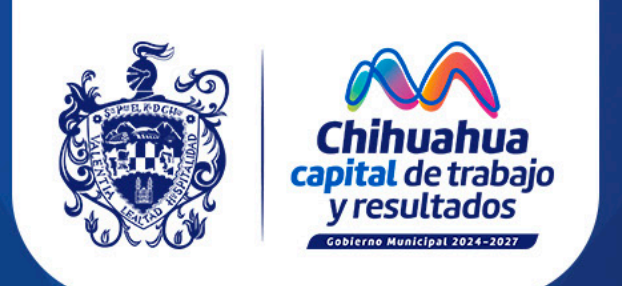

## MANUAL DE PROCEDIMIENTO DE EMISIÓN DE ESTADO DE CUENTA

municipiochihuahua.gob.mx

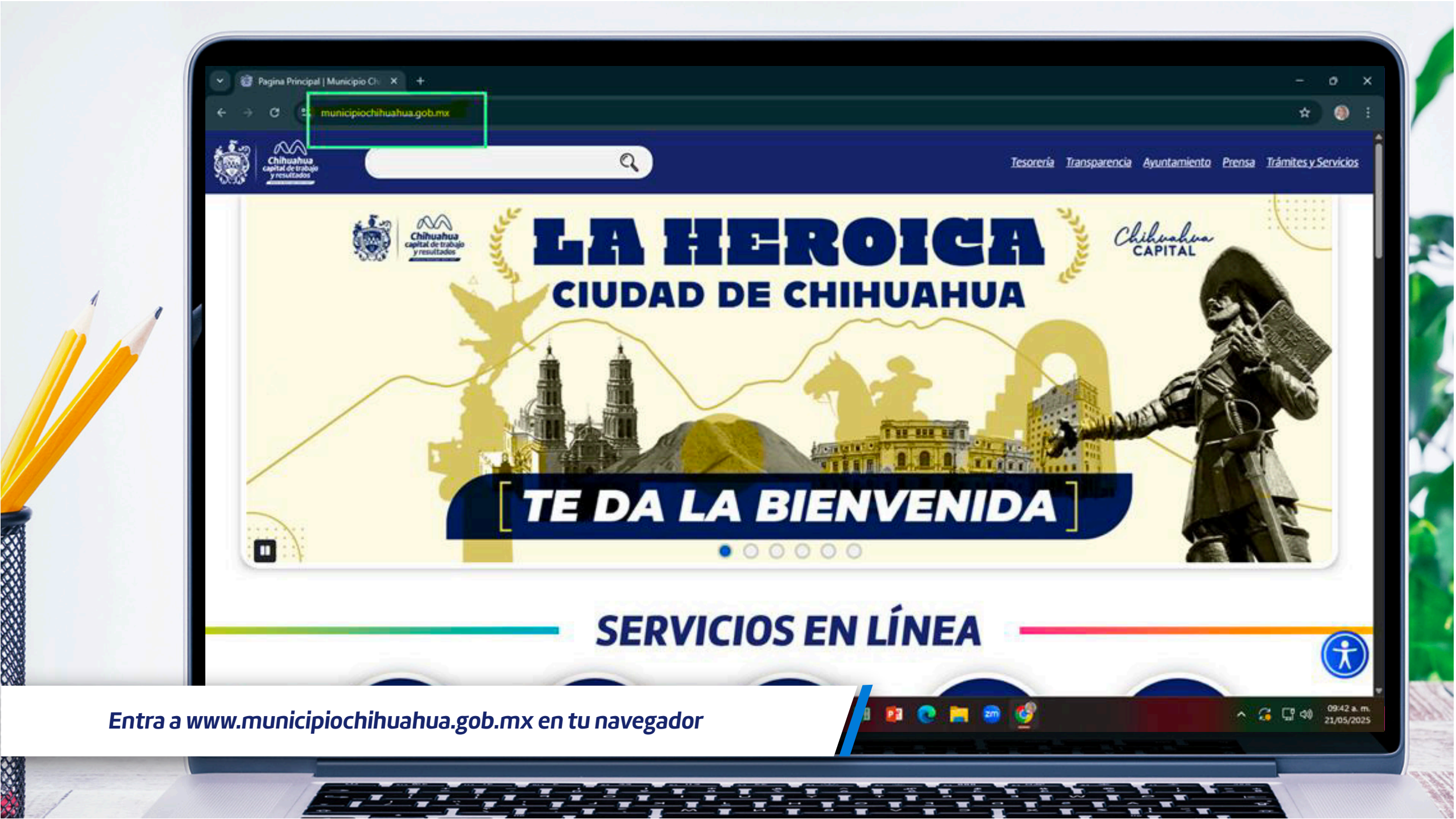

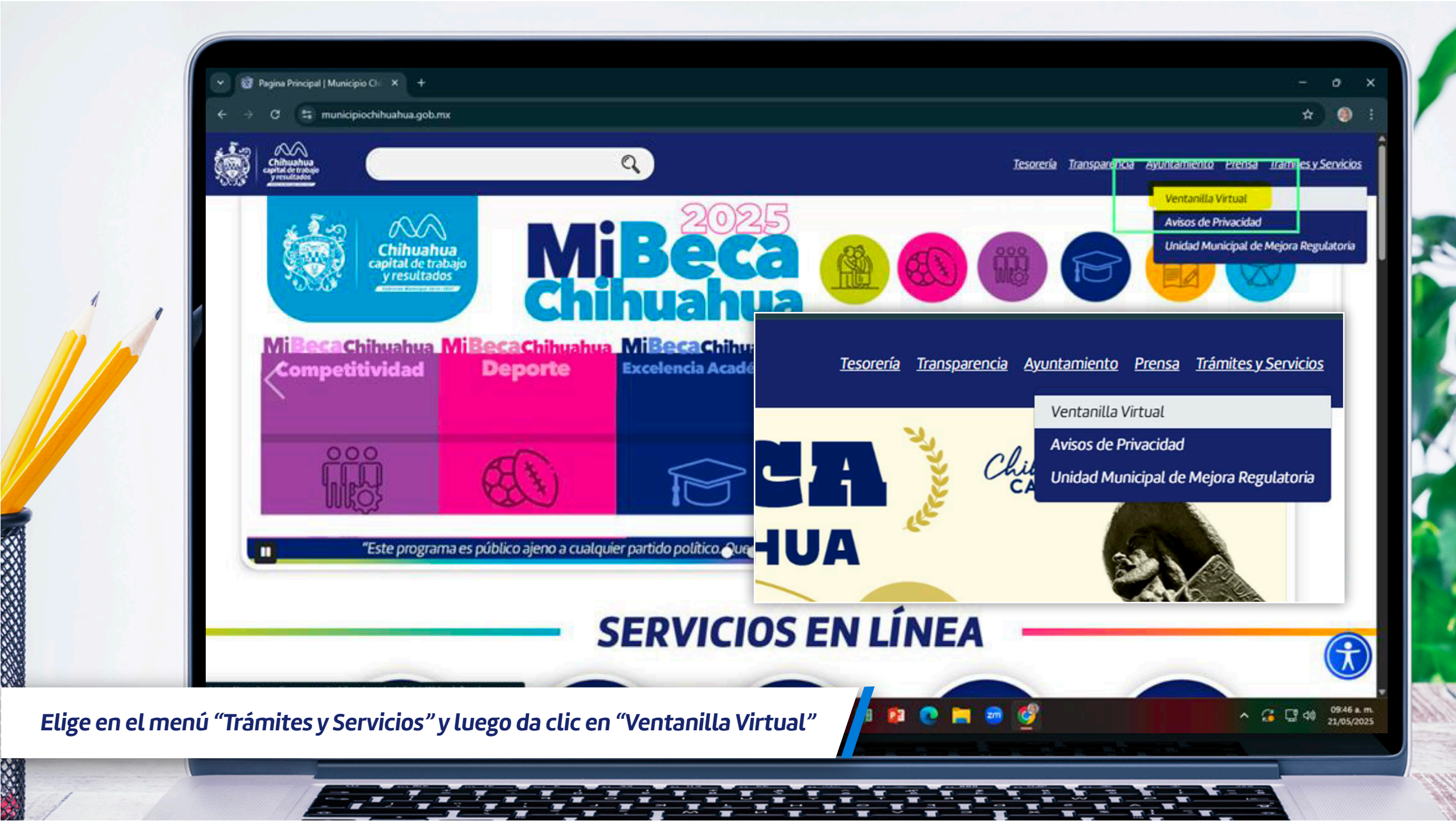

| jueves 05 de junio de 2025                                      | 9:50:06<br>P:50:06<br>P:50:06<br>Chihuahua<br>capital de trabajo<br>y resultados<br>Ctiore rendoperosesso | Venilla<br>Municipales                       | INICIAR SESIÓN 🎤 🛗 |
|-----------------------------------------------------------------|----------------------------------------------------------------------------------------------------|----------------------------------------------|--------------------|
|                                                                 | ΙΝΙCΙΟ                                                                                                    | Buscar trámites                              | Q (1)              |
| 1 1                                                             | OPCIONES DE ACCESO                                                                                        | ERVICIOS DEL GOBI                            | ERNO               |
|                                                                 | Acceso mediante Certificado Digital para realizar trámites y/o                                            | efectuar el seguimiento de los ya iniciados. |                    |
|                                                                 | Procedimiento de obtención del Certificado Digital                                                        |                                              | ACCEDER            |
|                                                                 | INICIAR SESIÓN                                                                                            |                                              |                    |
|                                                                 | Nombre de Usuario                                                                                         | Contraseña                                   |                    |
| 2                                                               | <u>He olvidado la contraseña</u><br><u>Regístrate aquí</u>                                                |                                              | ACCEDER            |
| Ingresa dando clic en "Inicial<br>cuenta, da clic en "Regístrat | r sesión" para acceder al sistema, si<br>e aquí" y sigue las instrucciones                                | i no tienes                                  |                    |

Ĩ

ľ

Ξ. 

-

I

U

6 2

1

 ľ

-

jueves 05 de junio de 2025 10:38:38

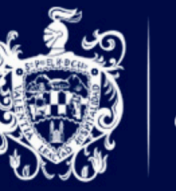

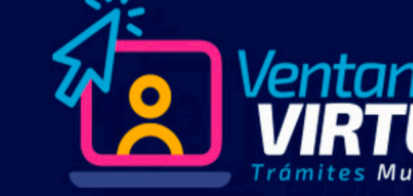

CIO MI CARPETA - CATÁLOGO DE TRÁMITES -

TODOS LOS TRÁMITES TRÁMITES POR DEPENDENCIA

## A RTAL DE TRÁMITES Y SERVICIOS DEL GOBIERNO MUNICIPAL DE CHIHUAHUA!

Buscar trámites .

- ▲ 🏥 🕩

Q 🚯

## TRÁMITES DESTACADOS

LOS MÁS USUALES

En Ventanilla Virtual encontraras toda la información necesaria para realizar tus trámites modalidad virtual o presencial de la manera más rápida y sencilla de consultar los requisitos, horarios, costos y otros detalles importantes relacionados con el servicio que necesites.

Ponemos a tu disposición una amplia variedad de trámites completamente digitalizados, lo que te permite realizarlos en línea de forma sencilla y sin complicaciones.

Nuestro compromiso es hacer de Chihuahua Capital una ciudad más moderna y competitiva, brindando soluciones digitales accesibles para todos. Con trabajo y resultados, seguimos avanzando hacia un futuro más ágil y cercano a la ciudadanía.

¿Necesitas más información? contáctanos:

Después de ingresar, da clic en "Catálogo de trámites" y selecciona "Trámites por Dependencia", posteriormente selecciona "Consejo de Urbanización Municipal"

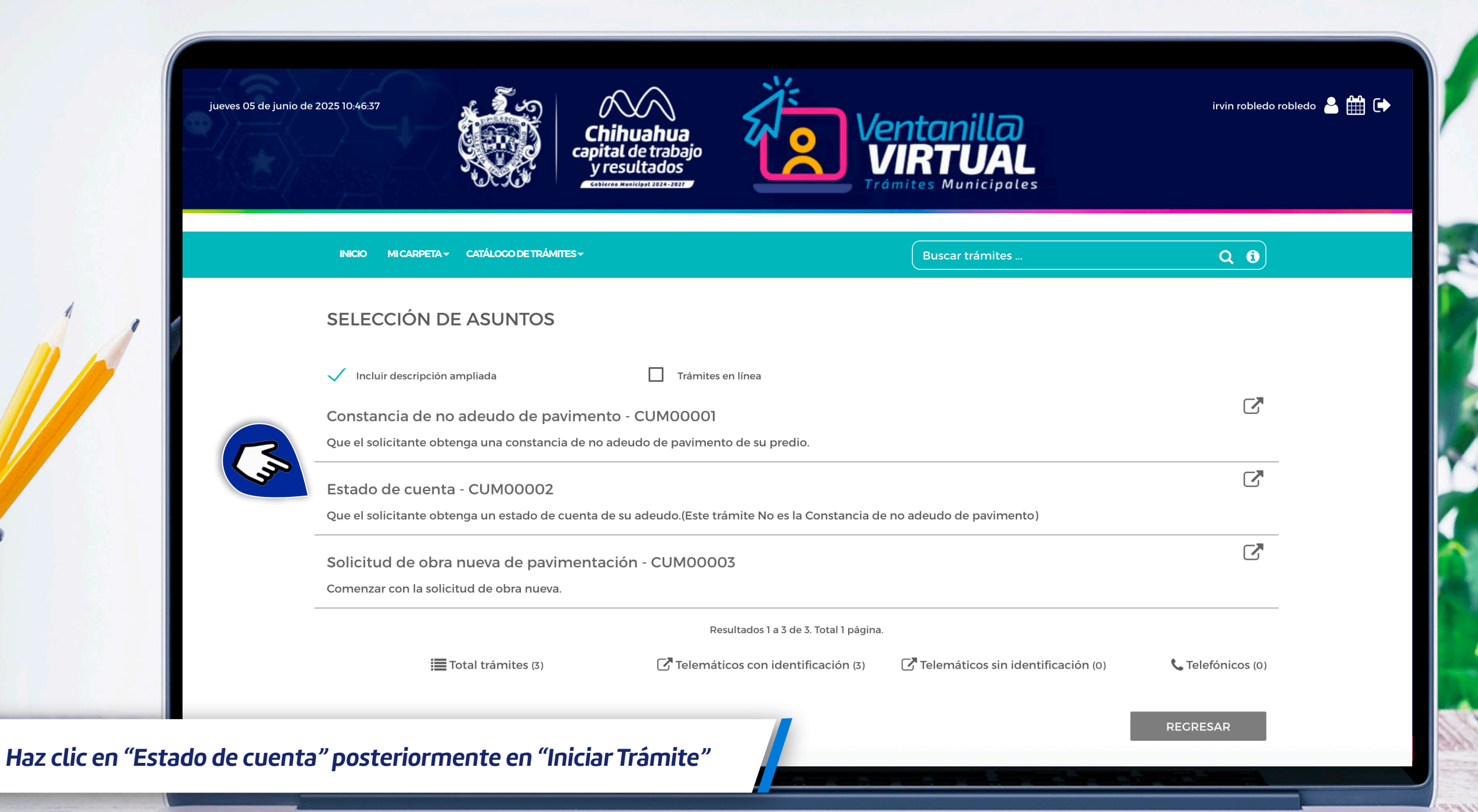

| INK. |                    | TALOGO DE TRAMITES +                  |                   |                            | Buscar trá         | imites                    | Q (i                      |
|------|--------------------|---------------------------------------|-------------------|----------------------------|--------------------|---------------------------|---------------------------|
| nu   | ja mornativa       | notificaciones.                       | aet representance | en da casor compracese que | sas astos son conc | ieres e maique el meuro p | reference as recepcion as |
| De   | escargas / Enlaces |                                       |                   |                            |                    |                           |                           |
|      |                    | Datos del Titular                     |                   |                            |                    |                           |                           |
| Ini  | ciar Trámite       | Tipo de documento                     | Nú                | imero de documento         | Nombre o Razón     | Social                    |                           |
| Im   | primir             | INE                                   | × .               |                            |                    |                           | 1                         |
|      | <u>.</u>           | Primer Apellido                       |                   |                            | Segundo Apellido   | ,<br>,                    | 0 <del></del>             |
| Pre  | otesta Ciudadana   |                                       |                   |                            | 5                  |                           |                           |
|      |                    | País                                  |                   | Estado                     |                    | Municipio                 |                           |
|      |                    | MEXICO                                |                   | СНІНИАНИА                  |                    | СНІНИАНИА                 |                           |
|      |                    | Población                             |                   |                            | Colonia            |                           |                           |
|      |                    | CHIHUAHUA                             |                   |                            |                    |                           |                           |
|      |                    | Tipo de vía                           |                   | Nombre de la Calle         |                    |                           |                           |
|      |                    | CALLE                                 |                   |                            |                    |                           |                           |
|      |                    |                                       |                   | 5: Q                       |                    |                           |                           |
|      |                    | Cla Número                            | N° Exterior       | Letra Exterior             | N° Interior        | Letra Interior            | C. Postal                 |
|      |                    | Sin Numero                            |                   |                            |                    |                           | ( <b>2</b> )              |
|      |                    | e-mail                                |                   | Telefonos                  |                    | Fecha Nacimiento          |                           |
|      |                    | · · · · · · · · · · · · · · · · · · · |                   |                            |                    |                           |                           |
|      |                    |                                       |                   |                            |                    | _                         | •                         |
|      |                    | ANTERIOR                              |                   | CANCELAR                   |                    |                           | SIGUIENTE                 |

Al dar clic en "Iniciar trámite", tus datos serán desplegados, ahora da clic en "siguiente" para comenzar

|                                                                                                    | INICIO MI CARPETA+  | CATÁLOCO DE TRÁMITES - Buscar trámite                                                | es Q 🕄 |  |  |  |  |  |
|----------------------------------------------------------------------------------------------------|---------------------|--------------------------------------------------------------------------------------|--------|--|--|--|--|--|
|                                                                                                    | *                   | Estado de cuenta - CUM00002                                                          |        |  |  |  |  |  |
|                                                                                                    | Hoja Informativa    | Datos del solicitante                                                                |        |  |  |  |  |  |
|                                                                                                    | Descargas / Enlaces | Datos del interesado                                                                 |        |  |  |  |  |  |
|                                                                                                    | Iniciar Trámite     | Solo los campos marcados con asterisco (*) son obligatorios para iniciar la tramitac | ión.   |  |  |  |  |  |
|                                                                                                    | Imprimir            | Imprimir Nombre *                                                                    |        |  |  |  |  |  |
|                                                                                                    | Protesta Ciudadana  | JOSE<br>ellido paterno *                                                             |        |  |  |  |  |  |
|                                                                                                    |                     |                                                                                      |        |  |  |  |  |  |
|                                                                                                    |                     |                                                                                      |        |  |  |  |  |  |
|                                                                                                    |                     | RFC                                                                                  |        |  |  |  |  |  |
|                                                                                                    |                     | CURP                                                                                 |        |  |  |  |  |  |
|                                                                                                    |                     | Sexo *                                                                               |        |  |  |  |  |  |
| and the second second se |                     | MASCULINO                                                                            | *      |  |  |  |  |  |

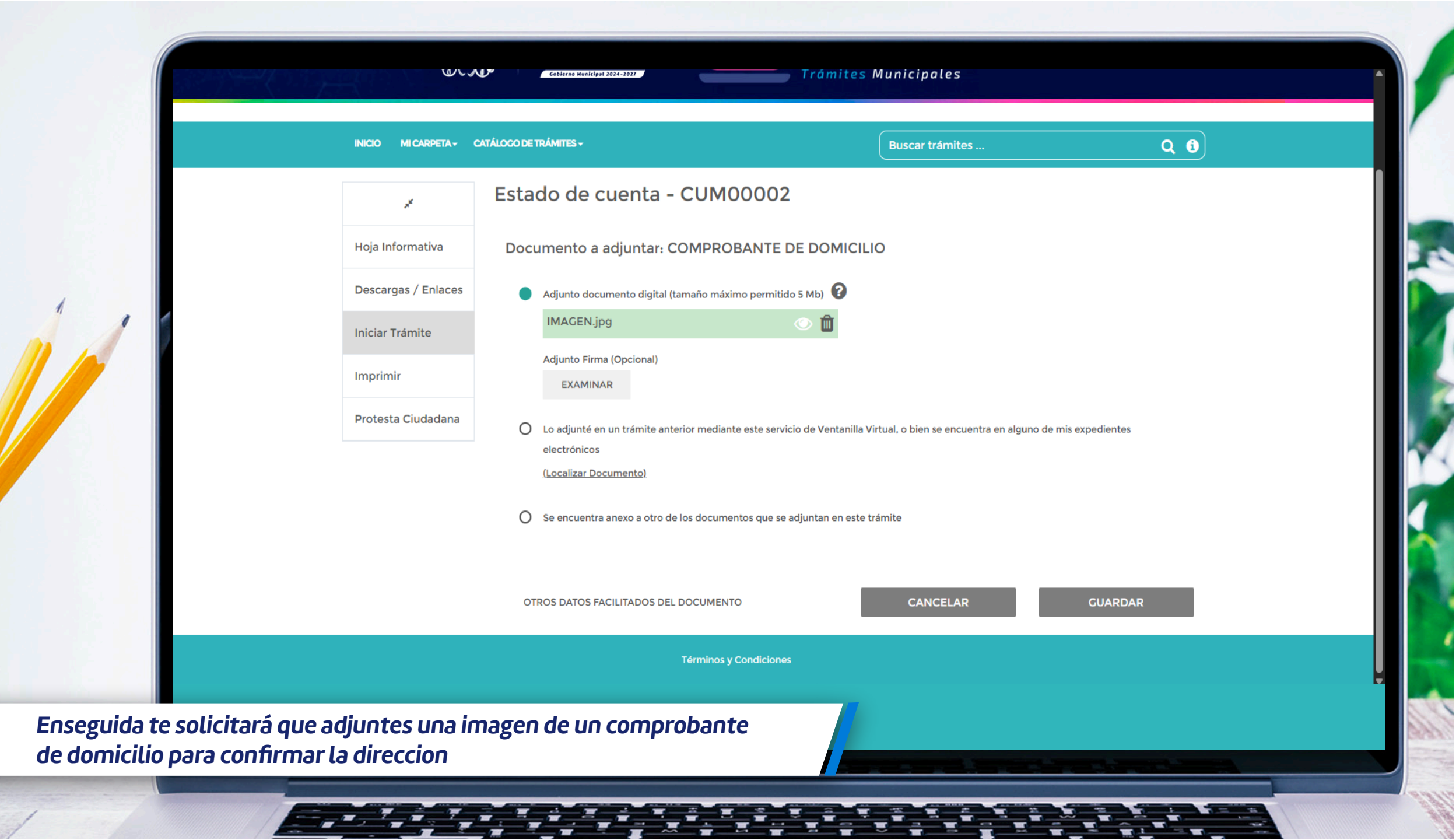

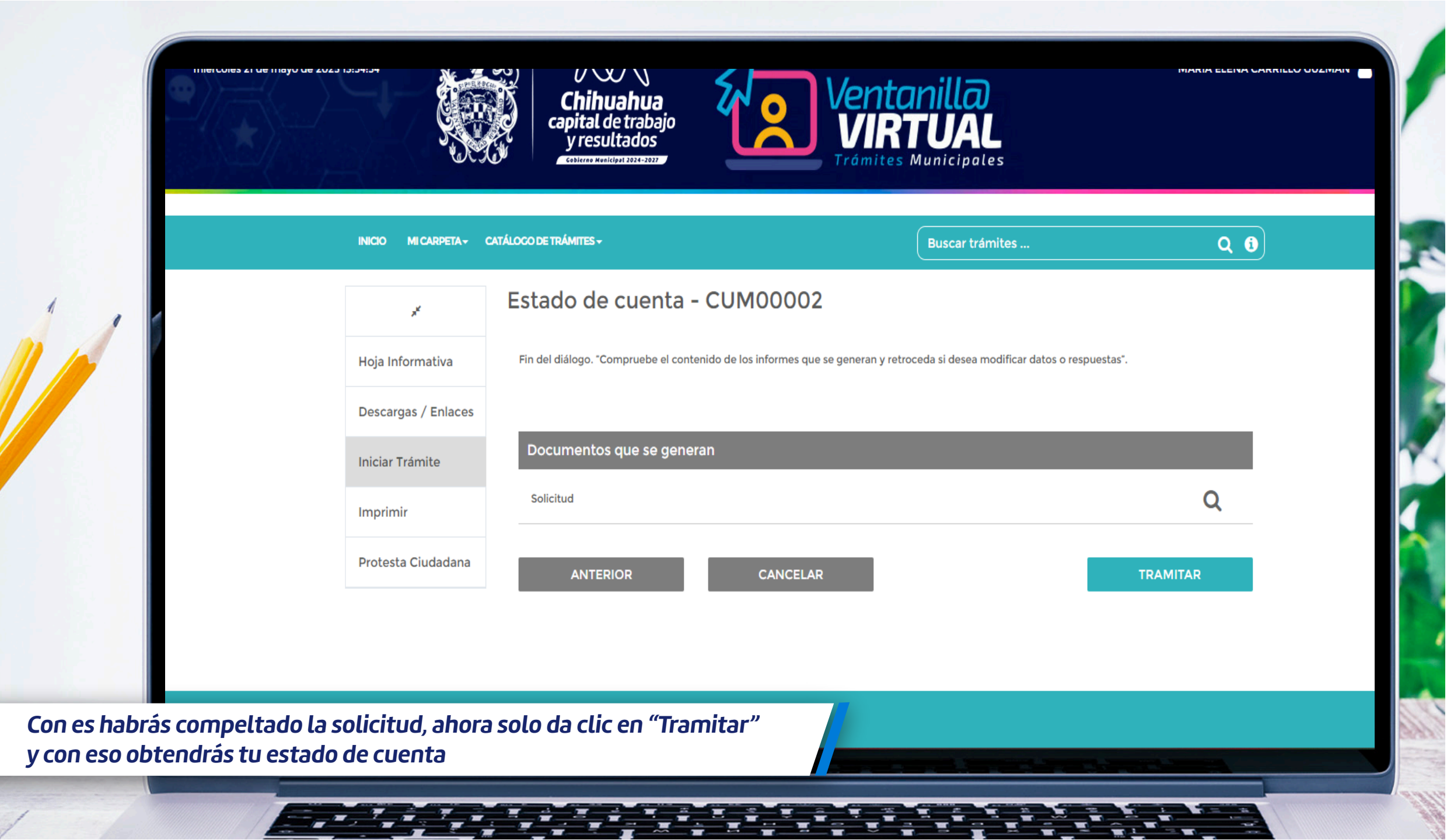